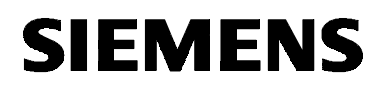

# SIMATIC NET

Installationsanleitung Installation Instructions C79000-B8274-C386-02

Ausgabe 2 1999 Release 2 1999

TF-1413/Windows 98

Nachfolgend finden Sie Informationen in deutscher Sprache. This document contains information in English.

C79000-B8274-C386-02 © SIEMENS AG 1999 Änderungen vorbehalten Subject to change

Siemens Aktiengesellschaft

# Sprachenverzeichnis Language Versions

| Installationsanleitung - deutschSeite |      |    |
|---------------------------------------|------|----|
|                                       |      |    |
| Installation Instructions - English   | Page | 37 |

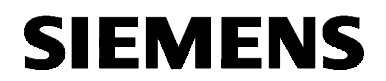

deutsch

# SIMATIC NET

Installationsanleitung

C79000-B8274-C386-02

Ausgabe 2 1999

TF-1413/Windows 98

C79000-B8274-C386-02 © SIEMENS AG 1999 Änderungen vorbehalten

### Warnung

Inbetriebnahme Vor der Inbetriebnahme sind die Hinweise in der entsprechenden aktuellen Dokumentation zu beachten. Die Bestelldaten hierfür entnehmen Sie bitte den Katalogen, oder wenden Sie sich an Ihre örtliche Siemens-Geschäftsstelle.

Die Inbetriebnahme ist solange untersagt, bis festgestellt wurde, daß die Maschine, in die diese Komponenten eingebaut werden sollen, den Bestimmungen der Richtlinie 89/392/EWG entspricht.

### **Benutzerhinweise**

| Zeichen im Text        | Im Text sind folgende Zeichen enthalten, um besondere Aufmerksam-<br>keit zu erzeugen. Sie haben folgende Bedeutung:                                                                                                    |  |
|------------------------|----------------------------------------------------------------------------------------------------|--|
| (F                     | Dieses Zeichen macht Sie auf Besonderheiten und Gefahren auf-<br>merksam.                                                                                                    |  |
| $\checkmark$           | Dieses Zeichen fordert Sie zu einer Handlung auf.<br>Arbeiten Sie bitte die mit einem Haken gekennzeichneten Hinwei-<br>se nacheinander ab.                                                                             |  |
| Eingetragene<br>Marken | SIMATIC, SIMATIC NET und SINEC sind eingetragene Marken der<br>Siemens AG. Die übrigen Bezeichnungen können Marken sein, deren<br>Benutzung durch Dritte für deren Zwecke die Rechte der Inhaber ver-<br>letzen können. |  |

Weitergabe sowie Vervielfältigungen dieser Unterlage, Verwertung und Mitteilung ihres Inhaltes ist nicht gestattet, soweit nicht ausdrücklich zugestanden.

Zuwiderhandlungen verpflichten zu Schadenersatz. Alle Rechte vorbehalten, insbesondere für den Fall der Patenterteilung oder des GM-Eintrags.

Wir haben den Inhalt der Druckschrift auf Übereinstimmung mit der beschriebenen Hard- und Software geprüft. Dennoch können Abweichungen nicht ausgeschlossen werden, so daß wir für die vollständige Übereinstimmung keine Gewähr übernehmen. Die Angaben in dieser Druckschrift werden jedoch regelmäßig überprüft, und notwendige Korrekturen sind in den nachfolgenden Auflagen enthalten. Für Verbesserungsvorschläge sind wir dankbar.

© SIEMENS AG 1996 bis 1999 All rights reserved

4

Siemens Aktiengesellschaft

Technische Änderungen vorbehalten

# Übersicht

Produkte

Die vorliegende Installationsanleitung beschreibt die Installation des Produkts: TF-1413/Windows 98

### Inhaltsverzeichnis

| 1   | Voraussetzungen                              | 7  |
|-----|----------------------------------------------|----|
| 1.1 | Hardware-Voraussetzungen                     | 7  |
| 1.2 | Software-Voraussetzungen                     | 8  |
| 2   | Hardware-Einschränkungen                     | 9  |
| 2.1 | Rechner mit SCSI-Controller                  | 9  |
| 3   | Installation der Software                    | 10 |
| 3.1 | Vorbereitung                                 | 10 |
| 3.2 | Hinweise zur Installation                    | 11 |
| 3.3 | Start                                        | 14 |
| 3.4 | Konfiguration                                |    |
| 3.5 | Betrieb von PC-Netzen                        | 23 |
| 4   | Wo Sie Hilfe bekommen                        | 25 |
| 4.1 | Hilfe bei technischen Fragen                 | 25 |
| 4.2 | Ansprechpartner für SIMÄTIC NET-Schulung     | 28 |
| 5   | Anhang - Installationsanleitung des CP 1413  | 29 |
| 5.1 | Probleme bei Vergabe der Hardware Ressourcen |    |

# 1 Voraussetzungen

# 1.1 Hardware-Voraussetzungen

| Rechner     | Das Produkt TF-1413/Windows 98 kann nur auf einem AT-kompatiblen PC mit ISA-Steckplatz eingesetzt werden.                                                                                                    |  |
|-------------|----------------------------------------------------------------------------------------------------|--|
|             | Bitte lesen Sie hierzu auch die Datei LIESMICH.TXT auf der SIMATIC NET CD.                                                                                                    |  |
| CP 1413     | Zum Betrieb benötigen Sie einen SIMATIC NET-Kommunikations-<br>prozessor CP 1413. Stellen Sie bitte vor dem Einbau des CP 1413<br>dessen E/A-Bereich so ein, wie es von der Installationsprozedur vorge-<br>schlagen wird. Beim Einbau von mehreren Baugruppen ist darauf zu<br>achten, daß auf jedem CP ein anderer E/A-Bereich eingestellt ist.                                    |  |
| E/A-Bereich | Jeder CP 1413 belegt vier fortlaufende Adressen des E/A-<br>Adreßraums ab einer einstellbaren Basisadresse. Als Basisadressen<br>(hex.) stehen zur Auswahl:<br>100, 390 und 3E0.<br>Die Einstellung der Adresse (per Steckbrücken) wird im Kapitel 5<br>"Anhang - Installationsanleitung des CP 1413" beschrieben.<br>Die Plug-and-Play-Funktionen von Windows 98 wählen automatisch |  |
|             | einen freien E/A-Bereich. Sie sollten deshalb zuerst die Software in-<br>stallieren, um einen freien E/A-Bereich zu erhalten. Diesen Bereich<br>stellen Sie beim CP 1413 ein, bevor Sie ihn einbauen.                                                                                                    |  |

# 1.2 Software-Voraussetzungen

| Betriebssystem                       | Als Betriebssystem wird Windows 98 vorausgesetzt.                                                                                                    |
|--------------------------------------|----------------------------------------------------------------------------------------------------|
| Interrupt                            | Jeder CP 1413 belegt im Betrieb einen Interrupt. Dieser ist über die Software einstellbar und kann unter den folgenden Werten gewählt werden:                                                                                                    |
|                                      | IRQ 5, IRQ 10, IRQ 12, IRQ 15.                                                                                                    |
|                                      | Die Plug-and-Play-Funktionen von Windows 98 wählen automatisch einen der obigen Interrupts aus.                                                                                                    |
| Adreßbereich des<br>Dualport RAM     | Jeder CP 1413 belegt beim Betrieb einen Dualport-RAM-<br>Speicherbereich von mindestens 64 Kbyte. Die Lage des Bereichs wird<br>im Konfigurationsprogramm eingestellt.                                                                                                    |
|                                      | Die Plug-and-Play-Funktionen von Windows 98 wählen automatisch einen passenden Dualport-RAM-Speicherbereich aus.                                                                                                    |
|                                      | Bei einigen Rechnermodellen ist bei einem Speicherausbau<br>über 16 MByte der Zugriff auf den ISA-Bus nur im Bereich<br>D 0000H - D FFFFH oder E 0000H - E FFFFH möglich. Eventuell<br>müssen Sie Einstellungen im BIOS Ihres Rechners vorneh-<br>men. Lesen Sie hierzu die BIOS-Beschreibung Ihres Rechners. |
| E.                                   | Falls Sie ein Speicherverwaltungsprogramm wie z. B. EMM386<br>benutzen, so müssen Sie diesem den verwendeten Speicherbe-<br>reich bekanntgeben. Bei EMM386 beispielsweise dadurch, daß<br>Sie in der Datei CONFIG.SYS die Anweisung                                                                           |
|                                      | Device=C:\DOS\EMM386.EXE X=D000-DFFF<br>einfügen oder, falls bereits vorhanden, ergänzen. Für weitere Op-<br>tionen beachten Sie bitte das Handbuch zu Ihrem Betriebssystem<br>und dem von Ihnen verwendeten Speicherverwalter.                                                                               |
| SIMATIC NET-CD                       | Das Programmpaket wird zusammen mit anderen SIMATIC NET-<br>Produkten auf einer CD-ROM geliefert.                                                                                                    |
| Speicherbedarf auf<br>der Festplatte | Der Speicherbedarf des Produkts wird bei der Installation angezeigt und der vorhandene Platz auf dem Ziellaufwerk überprüft.                                                                                                    |

# 2 Hardware-Einschränkungen

### 2.1 Rechner mit SCSI-Controller

Ś

Falls sich die Speicherbereiche des CP und des SCSI-Controllers überschneiden, kann es zu einem Speicherfehler kommen, der zum Abbruch von Windows führt. Um Windows erneut erfolgreich starten zu können, muß in diesem Fall mindestens einer der betroffenen Treiber entfernt oder deaktiviert werden. Befragen Sie hierzu Ihren Systemadministrator.

Eine Überschneidung der Speicherbereiche kann u.U. auch zur Zerstörung der Daten auf der Festplatte führen.

Befindet sich der SCSI-Controller auf dem Motherboard, kann es bei Speicherbereichsüberschneidungen zum Löschen des BIOS kommen. Deswegen empfehlen wir in diesem Fall die Benutzung höherliegender Speicherbereiche für CP 1413 bzw. CP 5412 (A2).

# 3 Installation der Software

# 3.1 Vorbereitung

| Vorbereitung der<br>SW-Installation                       | Zur Vorbereitung der Software-Installation gehen Sie bitte wie folgt vor:                                                                                                    |                                                                                                    |  |
|-----------------------------------------------------------|----------------------------------------------------------------------------------------------------|----------------------------------------------------------------------------------------------------|--|
| ✓                                                         | Lesen Sie die Datei LIESMICH.TXT auf der CD-ROM.                                                                                                    |                                                                                                    |  |
| $\checkmark$                                              | Lesen Sie                                                                                                    | e die vorliegende Installationsanleitung sorgfältig durch.                                                                                                    |  |
| Installation mit CD                                       | Das von Ihnen gewünschte Produkt ist auf der beigefügten CD enthal-<br>ten.                                                                                                    |                                                                                                    |  |
|                                                           | Unter Windows 98 und Windows NT erfolgt die Installation über das Installationsprogramm SETUP.EXE im Hauptverzeichnis der CD.                                                                                                    |                                                                                                    |  |
| Installation mit<br>Disketten                             | Wenn das gewünschte Produkt auf einem Rechner ohne CD-ROM-<br>Laufwerk installiert werden soll, ist es notwendig, das gewünschte Pro-<br>dukt von der CD auf Disketten zu kopieren.<br>Dann kann das Produkt durch Aufruf von SETUP.EXE auf der ersten<br>Diskette installiert werden. |                                                                                                    |  |
| Kopieren des<br>gewünschten<br>Produktes auf<br>Disketten | Nachfolgend wird beschrieben, wie Sie das gewünschte Produkt von der beigefügten CD auf Disketten kopieren können:                                                                                                    |                                                                                                    |  |
|                                                           | Schritt                                                                                                    | Beschreibung                                                                                                    |  |
|                                                           | 1                                                                                                    | Wechseln Sie auf der CD in das Verzeichnis des von Ihnen<br>gewünschten Produkts. Dort befindet sich für jede Diskette,<br>die Sie kopieren müssen, ein Verzeichnis mit der Bezeich-<br>nung DISK1, DISK2 usw. |  |
|                                                           |                                                                                                    | Beispiel: \SW\Fms_5412\Win98\DISK1                                                                                                    |  |
|                                                           | 2                                                                                                    | Kopieren Sie die Inhalte der Diskettenverzeichnisse auf einzelne Disketten.                                                                                                    |  |

# 3.2 Hinweise zur Installation

| Bildschirmschoner                  | Bei Einsatz eines Bildschirmschoners ist zu beachten, daß die Bear-<br>beitung CPU-Zeit kostet und damit zu Überlast des Systems führen<br>kann. Es sind Bildschirmschoner bekannt, bei denen Hauptspeicher-<br>anteile nicht mehr freigegeben werden. Dadurch reduziert sich konti-<br>nuierlich der nutzbare Hauptspeicher. |
|------------------------------------|----------------------------------------------------------------------------------------------------|
| Viren-Scanner                      | Der Einsatz eines Viren-Scanners im laufenden Betrieb kann zur Stö-<br>rung von Hardware-Erweiterungen führen.                                                                                                    |
|                                    | Es wird empfohlen, Virentests nicht während des Betriebs von<br>TF-1413/Windows 98 auszuführen. Nach dem Virentest sollte der<br>Rechner rückgesetzt werden, bevor Sie eine Prozeßkopplung aktivie-<br>ren.                                                                                                    |
| Bei der Installation<br>beachten   | Bitte stellen Sie sicher, daß vor der Installation des vorliegenden<br>Produkts keine Applikationen gestartet werden, die bereits installierte<br>SIMATIC NET-Komponenten nutzen.                                                                                                    |
| ج                                  | ACHTUNG!!!                                                                                                    |
|                                    | Falls bei der Installation des vorliegenden Produkts auszutau-<br>schende Software-Komponenten in Gebrauch sind, so werden sie<br>nicht ersetzt. Dies führt zu einer unvollständigen Installation, was<br>sich anschließend in Betriebsstörungen äußern kann.                                                                 |
| Installation im<br>selben Laufwerk | Falls Sie bereits ein SINEC- oder SIMATIC NET-Produkt installiert haben, sollten Sie die neue Installation unbedingt auf dem selben Laufwerk durchführen!                                                                                                    |
| Die Anwendung<br>"Sim9Sync"        | Nach der Installation unter Windows 98 läuft im Hintergrund ständig die Anwendung "Sim9Sync".                                                                                                    |
| CF -                               | Beenden Sie diese Anwendung keinesfalls. Das Produkt kann<br>ohne diese Anwendung nicht korrekt arbeiten.                                                                                                    |

| Windows 98<br>Plug and Play                  | Bei der Installation sucht Windows 98 für den CP 1413 freie Ressour-<br>cen (Interrupt, E/A-Bereich, RAM-Adresse).<br>Wenn Ihr PC nicht Plug-and-Play-fähige Komponenten enthält und<br>diese ihren Ressourcen-Bedarf Windows 98 auch nicht bekannt ge-<br>macht haben, kann es zu Konflikten kommen. Dies erkennen Sie dar-<br>an, daß bei der Konfiguration oder beim Neustart von Windows 98 ein<br>Fenster aufgeblendet wird, das einen Konflikt meldet. |
|----------------------------------------------|----------------------------------------------------------------------------------------------------|
|                                              | In diesem Fall sollten Sie mit dem Gerätemanager dem CP 1413 freie<br>Ressourcen zuweisen (Task-Leiste Start → Einstellungen → Sy-<br>stemsteuerung → System → Geräte-Manager → SIMATIC NE<br>→ TCP 1413 → Eigenschaften → Ressourcen).<br>Deaktivieren Sie dazu den Knopf "automatisch einstellen" und wählen<br>Sie "Basiskonfiguration 1".                                                                                                    |
|                                              | Bei der manuellen Zuordnung von Ressourcen mit dem Gerätemana-<br>ger können Sie auch Ressourcen zuweisen, die Windows 98 als belegt<br>erkannt hat, aber deren Eigentümer es nicht kennt.                                                                                                    |
|                                              | Um freie Ressourcen zu bekommen, kann es notwendig sein, andere Geräte zu entfernen oder zu deaktivieren.                                                                                                    |
| Übernahme von<br>MS-DOS oder<br>Windows-3.x- | Falls nicht benötigt, entfernen Sie bitte aus der Datei CONFIG.SYS den Eintrag DEVICE=\EMM386.EXE (Anschließend Rechner bitte neu starten).                                                                                                    |
| Installationen in<br>Windows 98              | Damit gewinnen Sie zusätzliche Speicherbereiche, die Windows 98 externen Geräten zuweisen kann.                                                                                                    |
|                                              | Vorhandene SINEC-Installationen für Windows 3.11 sind mit<br>Windows-98-Produkten nicht kompatibel. Entfernen Sie gegebenen-<br>falls unter Windows 98 in der AUTOEXEC.BAT den Eintrag "CALL<br>SINECINI.BAT". Falls Sie Windows 3.11 starten, wird eine andere<br>AUTOEXEC.BAT benutzt, Ihre Windows-3.x-Einstellungen gehen also<br>nicht verloren.                                                                                                    |

| Speicherbereiche                                            | Bei der Installation des CP 1413 in der Konfigurationsmaske "CP in-<br>stallieren" ordnet Windows 98 dem CP einen der folgenden physikali-<br>schen Speicherbereiche zu:                                                                                                    |
|-------------------------------------------------------------|----------------------------------------------------------------------------------------------------|
|                                                             | <ul> <li>64 Kbyte im unteren Speicherbereich (entweder D 0000н bis<br/>D FFFFн oder E 0000н bis E FFFFн)</li> </ul>                                                                                                    |
|                                                             | <ul> <li>256 Kbyte in einem durch das BIOS freigeschalteten Speicherloch<br/>in der Regel im 15. Mbyte (z. B. SNI PCD 5T PCI mit Board D823<br/>oder D841; nicht von jedem Rechner unterstützt)</li> </ul>                                                                                            |
|                                                             | <ul> <li>Zugang zum ISA-Bus durch Zugriff auf eine Adresse oberhalb des<br/>aktuellen Speicherausbaus (Vorzugslösung bei Programmiergerä-<br/>ten, z. B. PG 740 oder PG 760; nicht von jedem Rechner unter-<br/>stützt).</li> </ul>                                                                   |
|                                                             | Falls Windows 98 keinen der obigen Speicherbereiche zuordnen<br>konnte oder falls der Treiber beim Systemstart meldet, daß der Spei-<br>cher anderweitig belegt ist, hat Ihr Systemadministrator folgende Mög-<br>lichkeiten, um den Betrieb des CP 1413 doch noch zu ermöglichen:                    |
|                                                             | <ul> <li>Nicht benötigte Komponenten, die am ISA-Bus Speicher belegen,<br/>aus dem System entfernen. Hierdurch wird der Speicher für den<br/>CP 1413 verfügbar.</li> </ul>                                                                                                    |
|                                                             | <ul> <li>Falls noch nicht geschehen und von Ihrem Rechner unterstützt, ein<br/>geeignetes Speicherloch (mindestens 256 Kbyte) im 15. Mbyte über<br/>das BIOS definieren.</li> </ul>                                                                                                    |
| Büro-<br>kommunikation                                      | Die notwendigen Einstellungen für die Bürokommunikation können in<br>der Maske "Netzwerk" vorgenommen werden (Task-Leiste Start →<br>Einstellungen → Systemsteuerung → Netzwerk). Die Bedienung<br>dieser Maske wird im Benutzerhandbuch von Microsoft Windows 98<br>und in der Online-Hilfe erklärt. |
| Parallelbetrieb mit<br>dem Produkt<br>"SOFTNET IE<br>PG/S7" | Das Netzwerkprotokoll "SIEMENS Industrial Ethernet (ISO)" des Pro-<br>duktes "SOFTNET IE PG/S7" ist nicht über die Baugruppe CP 1413<br>ablauffähig, da die Baugruppe diese Funktionalität bereits enthält.                                                                                           |

### 3.3 Start

| Start der SW-<br>Installation | Die Installation der Software muß mit dem mitgelieferten Installations-<br>programm erfolgen, da ein Teil der Software komprimiert auf der CD<br>vorliegt. |  |
|-------------------------------|----------------------------------------------------------------------------------------------------|--|
|                               | Zur Software-Installation gehen Sie bitte wie folgt vor:                                                                                                   |  |
| $\checkmark$                  | Starten Sie Ihren Rechner mit MS-Windows 98.                                                                                                    |  |
| $\checkmark$                  | Legen Sie die SIMATIC NET-CD in Ihr CD-ROM-Laufwerk ein.                                                                                                   |  |
| $\checkmark$                  | Starten Sie die Datei SETUP.EXE auf Ihrer CD.                                                                                                    |  |
| $\checkmark$                  | Folgen Sie den Anweisungen des Installationsprogramms.                                                                                                    |  |
| $\checkmark$                  | Aktivieren Sie in dem Dialog "Produktauswahl" die Kontrollkästchen für die Produkte, die Sie installieren wollen.                                          |  |

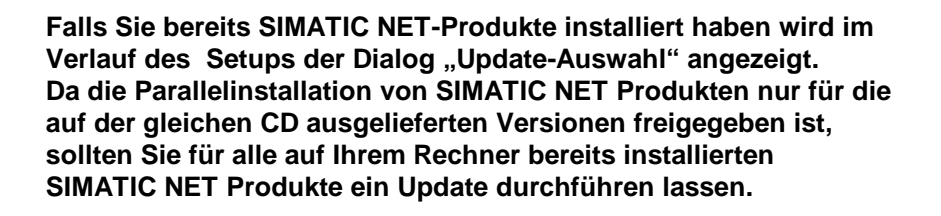

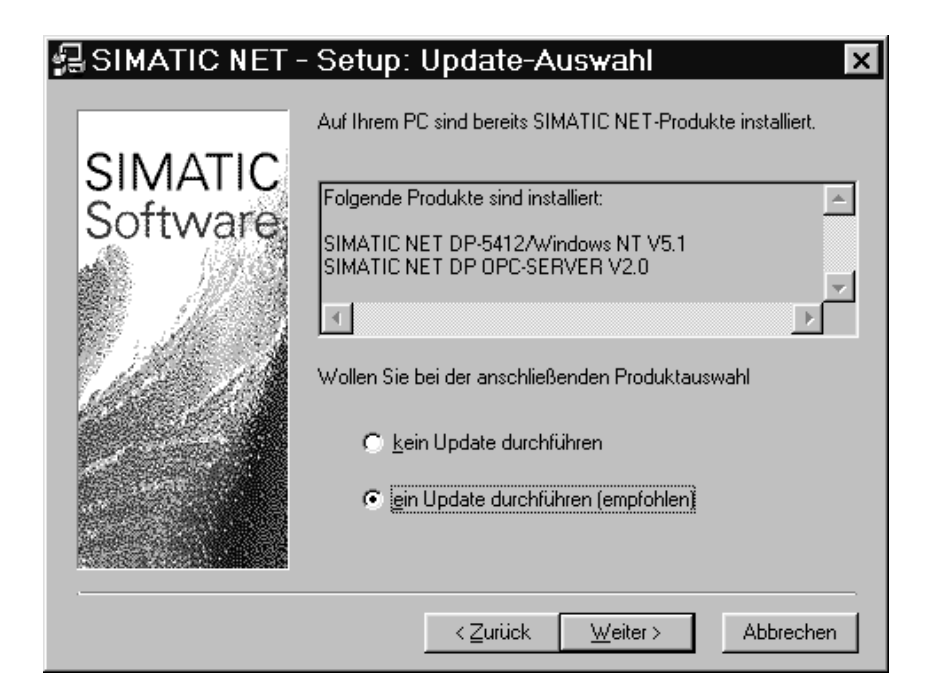

Weiteres Vorgehen Nach der Software-Installation erfolgt die Baugruppenkonfiguration, bei der Sie einen CP installieren und ihm Ressourcen zuordnen. Danach erfolgt die Software-Konfiguration, bei der Sie einen Zugangspunkt für die Applikation erstellen und diesem eine Schnittstellenparametrierung zuordnen.

F

# 3.4 Konfiguration

| Vorbereitung der<br>Baugruppen-<br>konfiguration | Nach der Übertragung der Software auf Ihre Festplatte starten Sie bitte das Konfigurationsprogramm, um den CP 1413 zu konfigurieren, falls es nicht automatisch gestartet wurde.                                     |  |
|--------------------------------------------------|----------------------------------------------------------------------------------------------------|--|
| Ê                                                | Falls Sie bereits einen CP 1413 in Ihrem Rechner unter Windows<br>98 installiert haben und nur ein zusätzliches Software-Paket be-<br>treiben wollen, können Sie sofort zur Konfiguration der Software<br>übergehen. |  |

Wie gelange ich in das Konfigurationsprogramm? In das Konfigurationsprogramm mit dem Dialogfeld "Schnittstellen installieren/deinstallieren" können Sie über drei Wege gelangen:

- Über das Setup-Programm, wenn Sie im letzten Dialogfeld des Setup-Programms die Option "Ja, Konfigurations-Programm jetzt starten" gewählt haben.
- Über den SIMATIC-Pfad (Task-Leiste Start → Simatic → SIMATIC NET → PG-PC-Schnittstelle einstellen).
- Über die Systemsteuerung von Windows 98 (Task-Leiste Start → Einstellungen → Systemsteuerung → PG/PC-Schnittstelle einstellen).

| PG/PC-Schnittstelle einstelle                                                         | en (V5.0) 🛛 💌         |
|---------------------------------------------------------------------------------------|-----------------------|
| Zugriffsweg Step 7 Projektierung                                                      |                       |
| Zugangspunkt der Applikation:                                                         |                       |
| CP_H1_1:> CP1413                                                                      | •                     |
| (für CP1413 SIMATIC NET)                                                              |                       |
| Benutzte Schnittstellengarametrierung:                                                |                       |
| CP1413 <aktiv></aktiv>                                                                | <u>E</u> igenschaften |
| <pre>kkeine&gt; CD1412_c4kkis</pre>                                                   | Diagnose              |
| TCP/IP -> 3Com Fast EtherLink XL                                                      | Kopieren              |
|                                                                                       | Löschen               |
| (Parametrierung Ihres<br>Kommunikationsprozessors CP 1413 für<br>Industrial Ethernet) |                       |
| Schnittstellen                                                                        |                       |
| Hinzufügen/Entfernen:                                                                 | <u>A</u> uswählen     |
|                                                                                       | Abbrechen Hilfe       |

CP-Angabe und die Bezeichnung "SubBoard" In der Auswahlliste werden Ihnen CP angeboten, die teilweise in Ihrer Beschreibung die Bezeichnung "SubBoard" tragen. Dieser Eintrag steht im Zusammenhang mit **Interrupts**.

**Mehrere CP** in einem Rechner können **einen Interrupt gemeinsam nutzen** (Shared Interrupt). Der erste CP (**ohne** Bezeichnung "Sub-Board") belegt den Interrupt im Rechner. Die folgenden CP (**mit** Bezeichnung "SubBoard") nutzen den Interrupt des ersten CP mit.

Informationen zu Hardware-Ressourcen Freie Ressourcen (Interrupt, E/A-Bereich, RAM-Adresse) können unter Windows 98 mit dem Gerätemanager bestimmt werden (Task-Leiste Start → Einstellungen → Systemsteuerung → System → Gerätemanager → Eigenschaften).

| Eigenschaften von System                                                   | ?   | × |
|----------------------------------------------------------------------------|-----|---|
| Alloemein Geräte-Manager Hardwareprofile Leistungsmerkmale                 |     |   |
|                                                                            |     | 1 |
| Modelle nach Typ anzeigen C Modelle nach Anschluss anzeigen                |     |   |
| Computer                                                                   |     |   |
| 庄 🚽 Anschlüsse (COM und LPT)                                               |     |   |
| 🗄 👜 🖓 CD-ROM                                                               |     |   |
| 🖶 🛁 Diskettenlaufwerk-Controller                                           |     |   |
| Estplattencontroller                                                       |     |   |
| 🕀 🖳 🕎 Grafikkarten                                                         |     |   |
| i Laufwerke                                                                |     |   |
| i maus                                                                     |     |   |
| 🗄 🖷 🖳 Monitore                                                             |     |   |
| Emer Big Netzwerkkarten                                                    |     |   |
| E SCSI-Controller                                                          |     |   |
|                                                                            |     |   |
| EP 1413, Board 1                                                           |     |   |
| Systemkomponenten                                                          |     |   |
|                                                                            |     |   |
| <u>Eigenschaften</u> <u>Aktualisieren</u> <u>Entfernen</u> <u>D</u> rucken |     |   |
|                                                                            |     |   |
| Schließen Abbred                                                           | her | 1 |

#### Vorgehen bei der Baugruppenkonfiguration

Nachdem das Konfigurationsprogramm gestartet ist, fahren Sie wie folgt angegeben fort:

| Schritt | Vorgehen                                                                                                    |
|---------|----------------------------------------------------------------------------------------------------|
| 1       | Betätigen Sie die Schaltfläche "Installieren"                                                                                                    |
| 2       | Wählen Sie in dem Listenfeld Auswahl einen CP 1413<br>aus.                                                                                                    |
|         | Bei mehreren installierten CP ist der erste CP <b>ohne</b> die<br>Bezeichnung "SubBoard" zu wählen und die anderen CP<br><b>mit</b> der Bezeichnung "SubBoard".                                                            |
| E.      | Bitte beachten Sie, daß stets ein CP installiert sein<br>muß, der nicht "SubBoard" ist, da sich SubBoard-<br>CPs den Interrupt mit einem Nicht-SubBoard-CP tei-<br>len.                                                    |
| 3       | Betätigen Sie die Schaltfläche "Installieren ->"                                                                                                    |
|         | Schnittstellen installieren/deinstallieren         Auswahl:         CP1413         CP1413         CP5412A2         TCP/IP         <                                                                                        |
| 4       | In der Maske "Ressourcen" finden Sie unter dem Eintrag<br>"E/A-Bereich" die Angabe eines Wertepaares, z. B. 03E0н<br>- 03E7н. Merken Sie sich den Wert, Sie benötigen ihn zur<br>Einstellung des E/A-Bereichs des CP 1413. |

### Interrupt und Speicherbereich

Die Parameter "Interrupt" und "Speicherbereich" werden durch die Plug-and-Play-Funktion des Betriebssystems automatisch festgelegt und sollten nur im Ausnahmefall vom Anwender manuell in der Systemkonfiguration geändert werden.

# Konfiguration der Software

Nachdem Sie die Hardware-Parameter festgelegt haben, müssen Sie die Software für den CP 1413 konfigurieren.

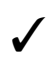

Nach der Hardware-Konfiguration gelangen Sie automatisch zurück zum Register "Zugriffsweg", in dem Sie die Software konfigurieren können.

#### Vorgehen bei der Software-Konfiguration

Fahren Sie in dem Register "Zugriffsweg" wie in folgender Tabelle aufgeführt fort:

| Schritt | Vorgehen                                                                                                    |
|---------|----------------------------------------------------------------------------------------------------|
| 1       | Wählen Sie in dem Listenfeld "Zugangspunkt der Applika-<br>tion" einen Zugangspunkt aus.                                                                                     |
|         | Sie können auch durch Auswahl des Eintrags " <hinzufü-<br>gen/Löschen&gt;" einen neuen Zugangspunkt erstellen.</hinzufü-<br>                                                 |
| 2       | Wählen Sie in dem Listenfeld "Benutzte Schnittstellenpa-<br>rametrierung" eine Schnittstellenparametrierung aus.                                                             |
| 3       | Konfigurieren Sie die gewählte Schnittstellenparametrie-<br>rung über die Schaltfläche "Eigenschaften".                                                                      |
| 4       | Wiederholen Sie die Schritte 1, 2 und gegebenenfalls Schritt 3 für weitere Zugangspunkte.                                                                                    |
| 5       | <ul> <li>Beenden Sie das Konfigurationsprogramm</li> <li>mit OK, um Ihre Zuordnung zu speichern,</li> <li>mit Abbrechen, um keine neuen Zuordnungen zu speichern.</li> </ul> |

s,

Falls einer Baugruppe kein Zugangspunkt zugeordnet wurde, ist kein Betrieb der Baugruppe möglich.

| Vorbereitung für<br>die Installation der<br>Hardware | Zur Installation des CP 1413 benötigen Sie den bei der Hardware-<br>Konfiguration festgelegten Wert für den E/A-Bereich des CP 1413.<br>Falls Sie sich den Wert bei der Hardware-Konfiguration nicht gemerkt<br>haben, können Sie ihn wie folgt ermitteln: |
|------------------------------------------------------|----------------------------------------------------------------------------------------------------|
| ✓                                                    | <ul> <li>Wählen Sie entweder:</li> <li>über den Startknopf "Einstellungen / Systemsteuerung" oder</li> <li>klicken Sie auf die Ikone "Arbeitsplatz" und anschließend auf die Ikone "Systemsteuerung".</li> </ul>                                           |
| $\checkmark$                                         | Klicken Sie auf die Ikone "System" und wählen Sie das Register "Ge-<br>räte-Manager".                                                                                                    |
| $\checkmark$                                         | Wählen Sie mit Doppelklick die Ikone "SIMATIC NET".                                                                                                    |
| $\checkmark$                                         | Wählen Sie unter den angezeigten Baugruppen die neu zu installie-<br>rende aus und klicken Sie auf die Schaltfläche "Eigenschaften".                                                                                                    |
| $\checkmark$                                         | Wählen Sie das Register Ressourcen.                                                                                                    |
| $\checkmark$                                         | Unter dem Eintrag E/A-Bereich finden Sie die Angabe eines Wertepaa-<br>res, z. B. 03E0H - 03E7H. Merken Sie sich den Wert, Sie benötigen ihn<br>zur Einstellung des E/A-Bereichs des CP 1413.                                                              |
| Installation der<br>Hardware                         | Zur Installation des CP 1413 benötigen Sie den bei der Hardware-<br>Konfiguration festgelegten Wert für den E/A-Bereich.                                                                                                    |
| 1                                                    | Lesen Sie die Installationsanleitung des CP 1413. Sie befindet sich im Anhang (Kapitel 5).                                                                                                    |
| $\checkmark$                                         | Stellen Sie den vorgeschlagenen E/A-Bereich beim CP 1413 ein und installieren Sie die Baugruppe gemäß der Anleitung.                                                                                                    |
| Starten des<br>Treibers                              | Bei jedem Wiederanlauf des Rechners werden die von Ihnen aktivier-<br>ten Protokolle automatisch gestartet.                                                                                                    |

| Neuanlauf und<br>Rücksetzen einer<br>Baugruppe | Der Neuanlauf und das Rücksetzen einer Baugruppe im Register "Be-<br>triebszustand" ist nur bei aktiver Schnittstellenparametierung möglich.<br>Nach dem Verlassen des Konfigurationsprogramms wird die zuletzt<br>angewählte Schnittstellenparametrierung beim nächsten Start des<br>Konfigurationsprogramms aktiv gesetzt. |
|------------------------------------------------|----------------------------------------------------------------------------------------------------|
| ¢\$                                            | Folgender Eintrag in "Benutzte Schnittstellenparametierung"<br>darf nicht verwendet werden:<br>"ISO Ind.Ethernet →SIMATIC NET NDIS-Ether"-                                                                                                    |
|                                                | <i>"</i>                                                                                                    |
| Einstellungen für<br>STEP 5                    | Bei der Schnittstellenparametrierung ist für den STEP 5 Betrieb der Zugangspunkt der Applikation "CP_H1_1:" der Baugruppe "CP 1413" zuzuordnen.                                                                                                    |

### 3.5 Betrieb von PC-Netzen

NetzbetriebParallel zu den Automatisierungsprotokollen können Sie mit dem<br/>CP 1413 unter Windows 98 auch PC-Netze betreiben.

Installation Wenn Sie die Netzwerkfunktion von TF-1413/Windows 98 installieren wollen, gehen Sie bitte wie folgt beschrieben vor:

| Schritt | Beschreibung                                                                                                    |
|---------|----------------------------------------------------------------------------------------------------|
| 1       | Rufen Sie über die Systemsteuerung die Netzwerkkon-<br>figuration von Windows 98 auf (Task-Leiste Start →<br>Einstellungen → Systemsteuerung → Netzwerk).                                                                                                    |
| 2       | Wählen Sie im Register "Konfiguration" die Schaltfläche "Hinzufügen".                                                                                                    |
| 3       | Wählen Sie als zu installierende Netzwerkkomponente "Netzwerkkarte" aus.                                                                                                    |
| 4       | Betätigen Sie die Schaltfläche "Hinzufügen".                                                                                                    |
| 5       | Wählen Sie in der Liste der angegebenen Hersteller<br>"SIEMENS AG" aus.                                                                                                    |
|         | Netzwerkkarten auswählen         Klicken Sie auf die Netzwerkkarte, die Ihrer Hardware entspricht, und anschließend auf "OK". Wenn Sie über eine Installationsdiskette für die Komponente verfügen, klicken Sie auf "Diskette".         Hersteller:       Netzwerkkarten:         BRPTI       SIECOM         Silicom       Silicom         Socket Communications       Diskette         Diskette       Diskette |
|         |                                                                                                    |
| 6       | Betätigen Sie die Schaltfläche "OK".                                                                                                    |
| 7       | Die weitere Installation erfolgt analog zu anderen Netz-<br>werkkarten.                                                                                                    |

| Parallelbetrieb mit<br>TF-1413/<br>Windows 98 | Wenn Sie über den CP 1413 PC-Netze betreiben, achten Sie bitte<br>darauf, daß die in einer TF-Datenbasis angegebene Ethernet-Adresse<br>mit der im Konfigurationsprogramm des CP 1413 grau angezeigten<br>Ethernet-Adresse übereinstimmt. Um diese Angabe ändern zu können,<br>müssen Sie temporär das TF-Protokoll abschalten. Falls die Ethernet-<br>Adressen nicht übereinstimmen, kann es zu Verbindungsstörungen<br>beim Betrieb der PC-Netze kommen. |
|-----------------------------------------------|----------------------------------------------------------------------------------------------------|
| Unterstützung von<br>Novell-Netzen            | Der CP 1413 unterstützt nicht das automatische Erkennen von Frame-<br>Formaten. Bitte stellen Sie das von Ihnen verwendete Frame-Format<br>für die SIMATIC NET CP 1413-Netzwerkkarte (Adapter) über die<br>Netzwerkkonfiguration von Windows 98 ein.                                                                                                    |
| Deinstallation                                | Bitte deinstallieren Sie die SIMATIC NET CP 1413-Netzwerkkarte (Ad-<br>apter) über die Netzwerkkonfiguration von Windows 98, bevor sie das<br>vorliegende Produkt deinstallieren.                                                                                                    |

# 4 Wo Sie Hilfe bekommen

# 4.1 Hilfe bei technischen Fragen

| Dokumentation                      | Themen zur Nutzung der vorliegenden Software finden Sie in den fol-<br>genden Informationsquellen:                                                                                                    |  |
|------------------------------------|----------------------------------------------------------------------------------------------------|--|
|                                    | <ul> <li>in der zugehörigen Papierdokumentation</li> </ul>                                                                                                    |  |
|                                    | • in der in die Software Integrierten Hilfe (Taste F1)                                                                                                    |  |
|                                    | <ul> <li>in Text- und PDF-Dateien der SIMATIC NET-CD</li> </ul>                                                                                                    |  |
|                                    | • in folgenden Handbüchern des Automatisierungssystems S7-400 H                                                                                                    |  |
|                                    | <ul> <li>Hochverfügbare Systeme</li> </ul>                                                                                                    |  |
|                                    | <ul> <li>Hardware konfigurieren und Verbindungen projektieren mit<br/>STEP 7 V5.0</li> </ul>                                                                                                    |  |
|                                    | <ul> <li>Programmieren mit STEP 7 V5.0</li> </ul>                                                                                                    |  |
| Ansprechpartner                    | Sollten Sie in den angegebenen Informationsquellen keine<br>Antworten auf technischen Fragen zur Nutzung der beschriebenen<br>Software erhalten, wenden Sie sich bitte an Ihren Siemens-<br>Ansprechpartner in den für Sie zuständigen Vertretungen oder<br>Geschäftsstellen.           |  |
|                                    | Die Adressen finden Sie:                                                                                                    |  |
|                                    | in unserem Katalog IK 10                                                                                                    |  |
|                                    | <ul> <li>im Internet (http://www.ad.siemens.de/net)</li> </ul>                                                                                                    |  |
|                                    | <ul> <li>in der Datei "LIESMICH.TXT" im Hauptverzeichnis der<br/>SIMATIC NET-CD</li> </ul>                                                                                                    |  |
| Kurse und weitere<br>Unterstützung | Zum Thema hochverfügbare SIMATIC S7-Automatisierungssysteme<br>bietet das H/F-Competence-Center in Nürnberg einen speziellen<br>Workshop an. Außerdem unterstützt Sie das H/F-Competence-Center<br>auch bei der Projektierung, bei der Inbetriebsetzung und bei Proble-<br>men vor Ort. |  |
|                                    | Weitere Informationen erhalten Sie unter:                                                                                                    |  |
|                                    | <ul> <li>Telefon: +49 - 911 - 895 - 4759<br/>(innerhalb Deutschlands 0911 - 895 - 4759)</li> </ul>                                                                                                    |  |
|                                    | <ul> <li>Telefax: +49 - 911 - 895 - 4519<br/>(innerhalb Deutschlands 0911 - 895 - 4519)</li> </ul>                                                                                                    |  |

Häufige FragenInformationen und Antworten auf häufig gestellte Fragen bietet<br/>Ihnen unser Customer Support im Internet. Hier finden Sie im<br/>Bereich FAQ (Frequently Asked Questions) Informationen rund um<br/>unser Produktspektrum.

Die Adresse der SIMATIC NET-Homepage im World Wide Web des Internets lautet:

http://www.ad.siemens.de/net

### SIMATIC Customer Support Hotline

Weltweit jederzeit erreichbar:

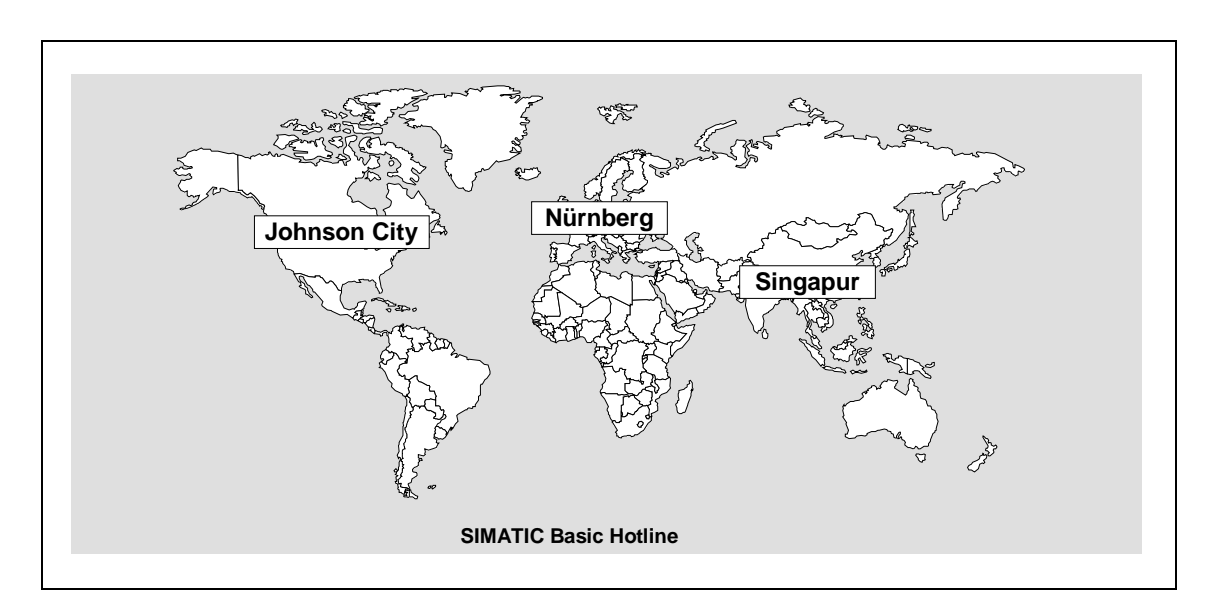

| Nürnberg                                                                                                    | SIMATIC Premium-Hotline                                                                                  |
|----------------------------------------------------------------------------------------------------|----------------------------------------------------------------------------------------------------|
| SIMATIC BASIC-Hotline                                                                                                    | (kostenpflichtig, nur mit SIMATIC Card)                                                                  |
| Ortszeit: Mo bis Fr 8:00 bis 18:00 Uhr (CET)<br>Telefon: +49 (911) -895-7000<br>Fax: +49 (911) -895-7002<br>E-Mail: simatic.support@nbgm.siemens.de | Ortszeit: Mo bis Fr 0:00 bis 24:00 Uhr (CET)<br>Telefon: +49 (911) -895-7777<br>Fax: +49 (911) -895-7001 |

| Johnson City                            | Singapur                                   |
|-----------------------------------------|--------------------------------------------|
| SIMATIC BASIC-Hotline                   | SIMATIC BASIC-Hotline                      |
| Ortszeit: Mo bis Fr 8:00 bis 17:00 Uhr  | Ortszeit: Mo bis Fr 8:30 bis 17:30 Uhr     |
| Telefon: +1 423 461-2522                | Telefon: +65 740-7000                      |
| Fax: +1 423 461-2231                    | Fax: +65 740-7001                          |
| E-Mail: simatic.hotline@sea.siemens.com | E-Mail: simatic.hotline@sae.siemens.com.sg |

| Autorisierungs- | Bei Problemen mit der Autorisierung können Sie sich an unsere Auto- |
|-----------------|---------------------------------------------------------------------|
| Hotline         | risierungs-Hotline wenden:                                          |
|                 |                                                                     |

- Telefon: +49 911 895 7200 (innerhalb Deutschlands 0911 - 895 - 7200)
- Telefax: +49 911 895 4212 (innerhalb Deutschlands 0911 - 895 - 4212)

# 4.2 Ansprechpartner für SIMATIC NET-Schulung

KursanmeldungSiemens AG<br/>Trainings-Center für Automatisierungstechnik<br/>A&D PT 49 KursbüroÖstliche Rheinbrückenstraße 50<br/>76181 KarlsruheTelefon+49 - 721 - 595 - 2917<br/>(innerhalb Deutschlands 0721 - 595 - 2917)Fax+49 - 721 - 595 - 6987<br/>(innerhalb Deutschlands 0721 - 595 - 6987)

# 5 Anhang - Installationsanleitung des CP 1413

| Beschreibung<br>CP 1413     | Der CP 1413 ist eine Steckkarte für IBM-AT-kompatible PC/PG und benötigt für den Betrieb einen 16-Bit-breiten ISA-Slot.                                                                                                    |
|-----------------------------|----------------------------------------------------------------------------------------------------|
| ¢\$F                        | Bitte beachten Sie beim Einbau der Baugruppe die Maßnahmen<br>gegen elektrostatische Aufladung (EGB).                                                                                                    |
| £₽                          | Das Öffnen des PC/PG sowie das Stecken und Ziehen der Bau-<br>gruppe ist nur im spannungslosen Zustand erlaubt.                                                                                                    |
| ¢\$F                        | Bitte lesen Sie vor dem Einbau der Baugruppe im Handbuch Ihres PC/PG das Kapitel "Einbau von Baugruppen" o. ä. ganz durch und beachten Sie die Anweisungen.                                                                                                    |
| Konfigurations-<br>register | Über das Konfigurationsregister werden sämtliche, für den Betrieb der<br>Baugruppe benötigten Werte, über die Software auf den CP geladen.<br>Das Konfigurationsregister belegt vier Adressen im Ein-/Ausgabe-<br>bereich (auch E/A-Bereich genannt) des PC. Die 8 Adressen, die be-<br>legt werden, werden über Steckbrücken eingestellt. Die Lage der<br>Steckbrücken auf der Baugruppe ist Bild 5.1 zu entnehmen. |

Lageplan des CP 1413 Das nachfolgende Bild zeigt den CP 1413 mit der Lage der Brücken zur Einstellung des E/A-Bereichs.

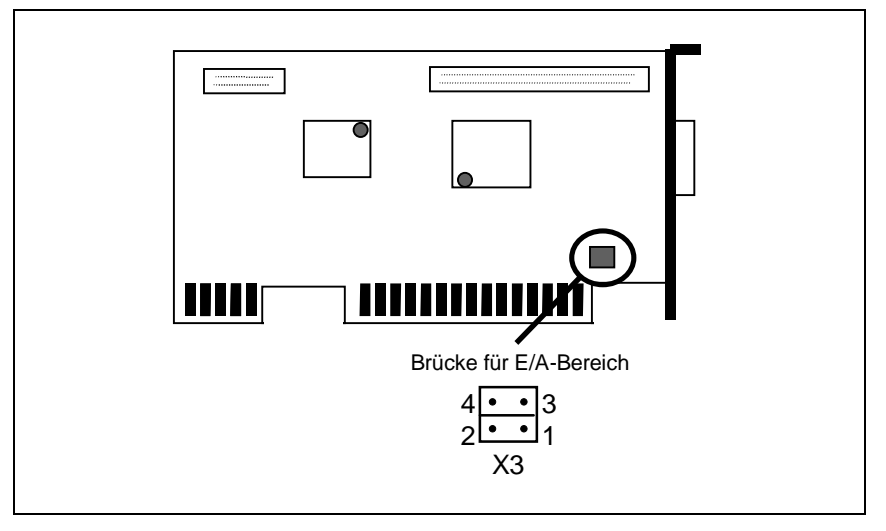

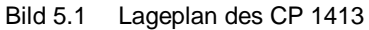

#### Einstellung der Steckbrücke

Die folgende Tabelle zeigt die möglichen Brückenbelegungen auf dem CP 1413; Standardeinstellung: beide Brücken gesteckt.

| E/A-Bereich (hex.) | X3 / 1-2 | X3 /3-4 |
|--------------------|----------|---------|
| 03E0-03E7          | 0-0      | 0-0     |
| 0390-0397          | 0-0      | 0 0     |
| 0100-0107          | 0 0      | 0 0     |

S

# Der angewählte E/A-Bereich darf von keiner anderen Steckkarte belegt sein.

#### Weitere Voraussetzungen

Für den Betrieb mit der entsprechenden Software wird ein freier Speicherbereich von mindestens 64 Kbyte benötigt. Falls die Anfangsadresse oberhalb von 1 Mbyte liegt, werden 256 Kbyte benötigt.

Der CP 1413 belegt einen der folgenden Interrupts:

| Mögliche Interrupt-<br>Nummern | 5 | 10 | 12 | 15 |
|--------------------------------|---|----|----|----|
|--------------------------------|---|----|----|----|

Diese Einstellungen erfolgen erst bei der Installation der entsprechenden Software und werden dort ausführlich behandelt.

Folgende Tabelle zeigt die standardmäßige Interupt-Belegung eines Rechners:

| Interrupt | Belegung                                    |
|-----------|---------------------------------------------|
| IRQ 5     | Soundkarte, MPI-Karten                      |
| IRQ 10    | Netzwerkkarten, SCSI Controller             |
| IRQ 12    | PS2 Mouse                                   |
| IRQ 15    | Die Festplatten-Controller, SCSI Controller |

Sollten alle möglichen Interrupts durch die oben genannte Hardware belegt sein, müssen Sie eine Hardwarekomponente umrangieren (Treiber-Software der Hersteller) oder nicht benötigte Hardware entfernen bzw. im BIOS ausschalten.

# 5.1 Probleme bei Vergabe der Hardware Ressourcen

Sollten Fehler beim Neustart der Baugruppe oder des Rechners gemeldet werden, stehen Ihnen folgende Diagnosemöglichkeiten zur Verfügung:

- Meldungen des Simatic Net Monitors
- Meldung der PG/PC Schnittstelle
- Kontrolle der BIOS Einstellungen

| Meldungen des<br>Simatic Net | Der Simatic Net Monitor erscheint nur im Fehlerfall und verweist meist auf Konflikte bei den Hardware Ressourcen.     |
|------------------------------|----------------------------------------------------------------------------------------------------|
| Monitors                     | Kontrollieren Sie die eingestellten Hardware-Parameter (IRQ, Spei-<br>cherbereich, E/A).                              |
| BIOS<br>Einstellungen        | Falls auf Ihrem System keine freien Ressourcen zur Verfügung stehen, müssen Sie die BIOS Einstellungen kontrollieren. |
|                              | Auf den folgenden Seiten werden die notwendigen Änderungen für verschiedene BIOS beschrieben                          |

Diese Einstellung muß bei Benutzung der Speicherbereiche F0....,F4.... und F8.... unbedingt aktiviert (Enabled, Extended) geschaltet sein.

#### AWARD BIOS:

Aktivieren des

**BIOS MEMORY** 

GAP's. (ISA-Memory-Hole, Memory Hole at 15M-16M)

#### Memory Hole At 15M-16M auf Enable schalten

| Auto Configuration<br>DRAM Timing | Memory  | Parity/ECC Che | ck        | Disable | 5    |
|-----------------------------------|---------|----------------|-----------|---------|------|
| DRAM RAS# Precharge Time          | L2 Cach | e Cacheable Si | ze        | :64MB   |      |
| DRAM R/W Leadoff Timing           | Chipset | NA# Asserted   |           | Enabled | 3    |
| Fast RAS# To CAS# Delay           |         |                |           |         |      |
| DRAM Read Burst (EDO/FPM)         |         |                |           |         |      |
| DRAM Write Burst Timing           |         |                |           |         |      |
| DRAM Speculative Leadoff          |         |                |           |         |      |
| Turn-Around Insertion             |         |                |           |         |      |
| ISA Clock                         |         |                |           |         |      |
| Turbo Read Leadoff                |         |                |           |         |      |
| System BIOS Cacheable             |         |                |           |         |      |
| Video BIOS Cacheable              |         |                |           |         |      |
| 8 Bit I/O Recovery Time           |         |                |           |         |      |
| 16 Bit I/O Recovery Time          |         |                |           |         |      |
| Memory Hole At 15M-16M            | ESC     | :Quit          | ( B)      | :Select | Item |
| Peer Concurrency                  | Fl      | :Help          | PU/PD/+/- | :Modify |      |
| Chipset Special Features          | F5      | :Old Values    | (Shift)F2 | :Color  |      |
| DRAM ECC PARITY Select            | F6      | :Load BIOS Def | aults     |         |      |
|                                   | F7      | :Load Setup De | faults    |         |      |

#### PHOENIX BIOS:

#### ISA MEMORY GAP auf Extended schalten

| Main Advanced Sec                                                  | urity Power                           | Exit                                                                                                    |
|--------------------------------------------------------------------|---------------------------------------|----------------------------------------------------------------------------------------------------|
|                                                                    |                                       |                                                                                                    |
| Advanced Syst                                                      | em Configuration                      | Item Specific Help                                                                                                    |
| ISA Memory Gap:<br>PCI Bus Parity Checking:<br>ECC Memory Checking | [Extended]<br>[Disabled]<br>[Enabled] | If enabled, turn system<br>RAM off to free address<br>space for use with an<br>option card.m A 1M<br>extended memory gap,<br>starting at 15M,<br>will be created<br>in system RAM. |

#### Power Management auf Disabled schalten

Bei aktiviertem Power Management reagiert der Rechner verlangsamt. Dies kann sogar zum Timeout führen.

#### AWARD BIOS:

#### Power Management auf Disable schalten

| Power N | lanagement        | :Disable        | ** Powe | r Down & Resum | ne Events ** |              |
|---------|-------------------|-----------------|---------|----------------|--------------|--------------|
| PM Cont | rol by APM        | :Yes            | IRQ3    | (COM 2)        |              | :ON          |
| Video ( | )ff Method        | :V/H            | IRQ4    | (COM 1)        |              | :ON          |
|         |                   | SYNC+Blank      |         |                |              |              |
| CPU Far | n Power Green     | :Enabled        | IRQ5    | (LPT 2)        |              | :OFF         |
| MODEM U | Jse IRQ           | :3              | IRQ6    | (Floppy Disk)  |              | :ON          |
|         |                   |                 | IRQ7    | (LPT 1)        |              | :ON          |
| Doze Mo | ode               | :Disable        | IRQ8    | (RTC Alarm)    |              | :OFF         |
| Standby | / Mode            | :Disable        | IRQ9    | (IRQ2 Redir)   |              | :ON          |
| Suspend | l Mode            | :Disable        | IRQ10   | (Reserved)     |              | :ON          |
| HDD Pov | ver Down          | :Disable        | IRQ11   | (Reserved)     |              | :ON          |
|         |                   |                 | IRQ12   | (PS/2 Mouse)   |              | :ON          |
| ** Wake | e Up Events In Do | ze & Standby ** | IRQ13   | (Coprozessor)  |              | :ON          |
| IRQ3    | (Wake-Up          | :ON             | IRQ14   | (Hard Disk)    |              | :ON          |
|         | Event)            |                 |         |                |              |              |
| IRQ4    | (Wake-Up          | :ON             | IRQ15   | (Reserved)     |              | :ON          |
|         | Event)            |                 |         |                |              |              |
| IRQ8    | (Wake-Up          | :OFF            |         |                |              |              |
|         | Event)            |                 |         |                |              |              |
| IRQ12   | (Wake-Up          | :ON             | ESC     | :Quit          | ( ®(         | :Select Item |
|         | Event)            |                 |         |                |              |              |
|         |                   |                 | Fl      | :Help          | PU/PD/+/-    | :Modify      |
|         |                   |                 | F5      | :Old Values    | (Shift)F2    | :Color       |
|         |                   |                 | F6      | :Load BIOS De  | faults       |              |
|         |                   |                 | F7      | :Load Setup D  | efaults      |              |

#### PHOENIX BIOS:

#### APM und Power Management auf Disabled schalten

| Main Advanced          | Security Power | Exit |                              |
|------------------------|----------------|------|------------------------------|
|                        |                |      |                              |
|                        |                |      | Item Specific Help           |
| APM:                   | [Disabled]     |      | Enables or disables          |
| Power Management Mode: | [Disabled]     |      | Advanced Power<br>Management |
| Standby Timeout:       | [Disabled]     |      | 5                            |
| Suspend Timeout:       | [Disabled]     |      |                              |
| Suspend Mode:          | [Suspend]      |      |                              |
| Hard Disk Timeout:     | [Disabled]     |      |                              |
| Resume On Time:        | [Off]          |      |                              |
| Resume Time:           | [00:00:00]     |      |                              |
| 8 Activity Detection   |                |      |                              |

Aktivieren der Reset Configurtation Data und Einstellungen der Betriebssystem Art AWARD BIOS:

In der uns vorliegenden BIOS-Version ist die Plug & Play Option vom User nicht einstellbar (Änderungen vorbehalten).

#### PHOENIX BIOS:

Option Plug & Play OS auf NO schalten

| Main Advanced Security                                                     | Power Exit            |                                          |
|----------------------------------------------------------------------------|-----------------------|------------------------------------------|
|                                                                            |                       |                                          |
|                                                                            |                       | Item Specific Help                       |
| Setting items on this menu to inc                                          | orrect values         |                                          |
| may cause your system to malfunct                                          | ion.                  | Select ´Yes´ if you<br>want to clear the |
| 8 Cache Memory                                                             |                       | System Configuration                     |
| 8 Peripheral Configuration                                                 |                       | Data                                     |
| 8 PCI Configuration                                                        |                       |                                          |
| 8 Advanced System Configuration                                            |                       |                                          |
| 8 Power On/Off                                                             |                       |                                          |
| Plug & Play O/S:<br>Reset Configuration Data:<br>Lock Setup Configuration: | [NO]<br>[YES]<br>[NO] |                                          |
| Large Disk Access Mode:                                                    | [DOS]                 |                                          |

F

Bitte lesen Sie die Installationsanweisungen der zum Einsatz kommenden Software ganz durch und befolgen Sie die Anweisungen.

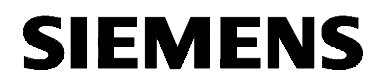

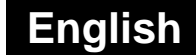

# SIMATIC NET

**Installation Instructions** 

C79000-B8274-C386-02

Release 2 1999

TF-1413/Windows 98

C79000-B8274-C386-02 © SIEMENS AG 1999 Subject to change

### Warning

StartupPrior to startup read the relevant documentation. For ordering data of<br/>the documentation please refer to catalogs or contact your local<br/>SIEMENS representative.

Do not start up until you have established that the machine on which you intend to run these components complies with the directive 89/392/EEC.

### Notes for the Reader

| Text Conventions | The following symbols are used in the text to draw attention to important points. |
|------------------|-----------------------------------------------------------------------------------|
| - Star           | This symbol highlights important features and dangers.                            |
| $\checkmark$     | This symbol indicates an activity for you to perform.                             |
|                  | Please work through the instructions marked by a check mark in the order shown.   |
| De sistera d     |                                                                                   |

RegisteredSIMATIC, SIMATIC NET and SINEC are registered trademarks ofTrademarksSiemens AG. Third parties using for their own purposes any other<br/>names in this document which refer to trademarks might infringe upon<br/>the rights of the trademark owners.

The reproduction, transmission or use of this document or its contents is not permitted without express written authority. Offenders will be liable for damages. All rights, including rights created by patent grant or registration of a utility or design, are reserved.

We have checked the contents of this manual for agreement with the hardware described. Since deviations cannot be precluded entirely, we cannot guarantee full agreement. However, the data in this manual are reviewed regularly and any necessary corrections included in subsequent editions. Suggestions for improvement are welcome.

© SIEMENS AG 1996 to 1999 All rights reserved

Technical data subject to change.

### Overview

```
Products
```

These installation instructions describe the installation of the following product: TF-1413/Windows 98

### Contents

| 1   | Requirements                                         | 41 |
|-----|------------------------------------------------------|----|
| 1.1 | Hardware- Requirements                               |    |
| 1.2 | Software- Requirements                               | 42 |
| 2   | Hardware Restrictions                                |    |
| 2.1 | Computers with an SCSI Controller                    | 43 |
| 3   | Software Installation                                |    |
| 3.1 | First Steps                                          |    |
| 3.2 | Installation Notes                                   | 45 |
| 3.3 | Start                                                |    |
| 3.4 | Configuration                                        |    |
| 3.5 | Operating PC Networks                                | 57 |
| 4   | How to Get Help                                      |    |
| 4.1 | Help with Technical Questions                        |    |
| 4.2 | Who to Contact for SIMATIC NET Training              | 62 |
| 5   | Appendix - Installation Instructions for the CP 1413 | 63 |
| 5.1 | Problems Assigning Hardware Resources.               | 65 |

# 1 Requirements

# 1.1 Hardware- Requirements

| Computer  | The product TF-1413/Windows 98 can only be used on AT-compatible PCs with an ISA slot.                                                                                                    |
|-----------|----------------------------------------------------------------------------------------------------|
| (F        | Please read the README.TXT file on the SIMATIC NET CD.                                                                                                    |
| CP 1413   | To operate the package, you require a CP 1413 SIMATIC NET communications processor. When you install the CP 1413, set its I/O range as proposed by the installation procedure. If you install several CPs, make sure that a different I/O range is set on each CP. |
| I/O Range | Every CP 1413 occupies four consecutive addresses of the I/O address area starting at a selectable base address. The following base addresses (hexadecimal) are available:                                                                                         |
|           | 100, 390 and 3E0.                                                                                                    |
|           | How to set the address (with jumper settings) is described in Chapter 5, "Appendix - Installation Instructions for the CP 1413".                                                                                                    |
|           | The Plug-and-Play functions of Windows 98 automatically select a free I/O range. You should therefore first install the software to obtain a free I/O range. You then set this range on the CP 1413 before installing it.                                          |

# 1.2 Software- Requirements

| Operating System                           | The product requires Windows 98 or higher as operating system.                                                                                                    |
|--------------------------------------------|----------------------------------------------------------------------------------------------------|
| Interrupt                                  | Each CP 1413 requires one interrupt for operation. This can be set in the software. Make sure that one of the following interrupts on your system is free for the CP 1413:                                                                                                    |
|                                            | IRQ 5, IRQ 10, IRQ 12, IRQ 15                                                                                                    |
|                                            | The Plug-and-Play functions of Windows 98 automatically select one of the interrupts listed above.                                                                                                    |
| Dual-port RAM<br>Address Area              | Each CP 1413 occupies a DPRAM memory area of at least 64 Kbytes during operation. The location of the area is set in the configuration program.                                                                                                    |
|                                            | The Plug-and-Play functions of Windows 98 automatically select a suitable DPRAM memory area.                                                                                                    |
| Ê                                          | On some computer models with a memory configuration greater<br>than 16 Mbytes, access to the ISA bus is only possible in areas<br>D 0000H - D FFFFH or E 0000H - E FFFFH. You may have to change<br>settings in the BIOS of your computer. For more information,<br>read the BIOS description of your computer. |
| C B                                        | If you use a memory management program, for example EMM386,<br>you must inform the management program of the memory area<br>you are using. With EMM386, for example, you would either add<br>the following line to the CONFIG.SYS file                                                                          |
|                                            | Device=C:\DOS\EMM386.EXE X=D000-DFFF                                                                                                    |
|                                            | or modify the line if it already exists. For further options, please<br>refer to your operating system manual and the memory manager<br>you are using.                                                                                                    |
| SIMATIC NET-CD                             | The program package is shipped along with other SIMATIC NET products on a CD-ROM.                                                                                                    |
| Memory<br>Requirements on<br>the Hard Disk | During installation, the space required by the software package is displayed and the destination drive is checked to make sure there is sufficient space.                                                                                                    |

# 2 Hardware Restrictions

### 2.1 Computers with an SCSI Controller

If the memory ranges of the CP and the SCSI controller overlap, this can result in a memory error that will cause Windows to crash. To restart Windows successfully, at least one of the drivers involved must be removed or deactivated. Check with your system administrator about the best course of action.

- An overlap of the memory areas may also destroy the data on the hard disk.
- If the SCSI controller is located on the motherboard, it is possible that the BIOS will be deleted if memory ranges overlap. In this situation, we therefore recommend that you use the higher memory ranges for the CP 1413 or CP 5412 (A2).

# **3** Software Installation

### 3.1 First Steps

| Preparations for<br>Software                    | To prepare for software installation, follow the steps below:                                                                                                    |                                                                                                    |  |
|-------------------------------------------------|----------------------------------------------------------------------------------------------------|----------------------------------------------------------------------------------------------------|--|
| Installation                                    | Read the                                                                                                    | README.TXT file on the CD.                                                                                                    |  |
| $\checkmark$                                    | Read thes                                                                                                    | se installation instructions thoroughly.                                                                                                    |  |
| Installation from                               | The produ                                                                                                    | uct you require is on the CD.                                                                                                    |  |
| CD                                              | Under Wi<br>SETUP.E                                                                                                    | ndows 98 and Windows NT, you install the product using the XE installation program in the main directory of the CD.                            |  |
| Installation from<br>Diskettes                  | If you want to install the product on a computer without a CD drive, you must copy the product from the CD to diskettes. The product can then be installed by starting SETUP.EXE on the first diskette. |                                                                                                    |  |
| Copying the<br>Required Product<br>to Diskettes | How to copy the required product from the CD to diskettes is described below:                                                                                                    |                                                                                                    |  |
|                                                 | Step                                                                                                    | Description                                                                                                    |  |
|                                                 | 1                                                                                                    | Open the directory of the product you require on the CD.<br>This directory contains a directory called DISK1, DISK2 etc.<br>for each diskette. |  |
|                                                 |                                                                                                    | Example: \SW\Fms_5412\Win98\DISK1                                                                                                    |  |

2 Copy the contents of the diskette directories to individual diskettes.

### 3.2 Installation Notes

| Screen Saver                         | If you use a screen saver, remember that processing the saver costs<br>CPU time and this can lead to the system being overloaded. There are<br>screen savers that are known to continue occupying parts of memory.<br>This leads to a continuous reduction in the usable memory.                               |
|--------------------------------------|----------------------------------------------------------------------------------------------------|
| Virus Scanner                        | Using a virus scanner during operation can cause problems with hardware expansions.                                                                                                    |
|                                      | It is recommended that you do not run virus tests while<br>TF-1413/Windows 98 is active. After a virus test, you should reset your<br>computer before you activate an interface to the process.                                                                                                    |
| Important Note<br>about Installation | Before you install this product, please make sure that no other application has been started that uses existing SIMATIC NET components.                                                                                                    |
| ₹¥                                   | CAUTION!!!                                                                                                    |
|                                      | If software components that would normally be replaced during<br>installation of this product are already in use, they are retained<br>and not replaced without any error message being displayed.<br>This means that the installation is incomplete and you may<br>encounter problems later during operation. |
| Installation on the<br>Same Drive    | If you have already installed a SINEC or SIMATIC NET product, you should always install the new product on the same drive!                                                                                                    |
| The Application<br>"Sim9Sync"        | After installation under Windows 98, the application "Sim9Sync" runs constantly in the background.                                                                                                    |
| CB-                                  | Under no circumstances close this application. The product cannot function correctly without this application.                                                                                                    |

| Windows 98<br>Plug and Play    | During installation, Windows 98 searches for free resources for the CP 1413 (interrupt, input/output range, RAM address).                                                                                                    |
|--------------------------------|----------------------------------------------------------------------------------------------------|
|                                | If your PC includes components that do not have the Plug and Play capability and cannot indicate their required resources to Windows 98, conflicts can occur. If this is the case, a Window is displayed indicating a conflict during configuration or when you restart Windows 98.                                |
|                                | In this case, you should assign free resources to the CP 1413 using the device manager, as follows (taskbar Start → Settings → Control Panel → System → device manager → SIMATIC NET → CP 1413 → Properties → Resources).<br>Deactivate the "Use automatic settings" check box and select "Basic configuration 1". |
|                                | During the manual assignment of resources using the device manager, you can also assign resources that Windows has detected as being in use but does not know the owner.                                                                                                    |
|                                | To obtain free resources, it may be necessary to remove other devices<br>or at least deactivate them.                                                                                                    |
| Using MS DOS or<br>Windows 3.x | If you do not require the entry DEVICE=\EMM386.EXE in the CONFIG.SYS file, please remove it and then reboot your computer.                                                                                                    |
| Installations                  | This gains additional memory areas that Windows 98 can assign to external devices.                                                                                                    |
|                                | Existing SINEC installations for Windows 3.11 are not compatible with Windows 98 products. If it exists, remove the entry "CALL SINECINI.BAT" in the AUTOEXEC.BAT file under Windows 98. If you start Windows 3.11, a different AUTOEXEC.BAT is used, this means that your Windows 3.x settings are not lost.      |

| Memory Areas                                          | When the CP 1413 is installed using the configuration dialog "Install CP", Windows 98 assigns one of the following physical memory areas to the communications processor:                                                                                 |  |  |
|-------------------------------------------------------|----------------------------------------------------------------------------------------------------|--|--|
|                                                       | <ul> <li>64 Kbytes in the lower memory area (either D 0000н to D FFFFн or<br/>E 0000н to E FFFFн)</li> </ul>                                                                                                    |  |  |
|                                                       | <ul> <li>256 Kbytes in a memory hole provided by the BIOS, usually in the<br/>15th Mbyte (e. g. SNI PCD 5T PCI with a D823 or D841 board; not<br/>supported by some computers)</li> </ul>                                                                 |  |  |
|                                                       | <ul> <li>Access to the ISA bus by accessing an address above the current<br/>memory configuration (preferred solution for programming devices,<br/>e. g. PG 740 or PG 760, not supported by some computers).</li> </ul>                                   |  |  |
|                                                       | If Windows 98 was unable to assign any of the above memory areas,<br>or if the driver reports that the memory is already being used, the<br>following options are available to your system administrator to allow<br>operation of the CP 1413:            |  |  |
|                                                       | • Components that are no longer required and that occupy memory on the ISA bus should be removed from the system. This provides the memory required by the CP 1413.                                                                                       |  |  |
|                                                       | <ul> <li>If you have not already done so and your computer supports it, a<br/>suitable memory hole can be defined (at least 256 Kbytes) in the<br/>15th Mbyte using the BIOS.</li> </ul>                                                                  |  |  |
| Office<br>Communication                               | You can make the settings required for office communication in the<br>"Network" dialog. (Taskbar Start → Settings → Control Panel →<br>Network). How to use this dialog is explained in the Microsoft<br>Windows 98 user's manual and in the online help. |  |  |
| Parallel Operation<br>with the Product<br>"SOFTNET IE | The network protocol "SIEMENS Industrial Ethernet (ISO)" of the product "SOFTNET IE PG/S7" cannot run on the CP 1413 module since the module already has this functionality.                                                                              |  |  |

**PG/S7**"

#### 3.3 Start

F

Software

The software can only be installed with the supplied installation Starting the program since part of the software is compressed on the CD. Installation Follow the steps outlined below to install the software:

Start your computer with MS Windows 98.

Insert the CD in your CD drive.

Start the file SETUP.EXE on your CD

Follow the instructions displayed by the installation program.

Activate the check box for the products you want to install in the product selection dialog.

If you have already installed SIMATIC NET products, the "Update Options" dialog will be displayed during Setup. Since the parallel installation of SIMATIC NET products is approved only for the versions supplied on the same CD you should update all the SIMATIC NET products already installed on your computer.

| SIMATIC NET - | Setup: Update Options         There are already SIMATIC NET products installed on your PC.         The following products are installed:         SIMATIC NET DP-5412/Windows NT V5.1         SIMATIC NET DP OPC-SERVER V2.0         Image: State of the state of the state of the |
|---------------|----------------------------------------------------------------------------------------------------|
|               | < <u>B</u> ack <u>N</u> ext > Cancel                                                                                                    |

Where to Go from<br/>HereAfter you have installed the software, you configure the module by<br/>installing a CP and assigning resources to it. You then configure the<br/>software by creating the access point for the application and assigning<br/>an Interface parameter to the access point.

### 3.4 Configuration

F

Preparations for<br/>Configuration of<br/>the HardwareAfter you have installed the software on your hard disk, start the<br/>configuration program to configure the CP 1413 if it has not started<br/>automatically.

If you have already installed a CP 1413 in your computer under Windows 98 and only want to operate an additional software package, you can skip this section and move on to configuration of the software.

#### How to Start the Configuration Program

You can start the configuration program with the "Install/Remove Interfaces" dialog box in three ways:

- Using the "setup" program if you select the option "Yes, start the configuration program now" in the last dialog box of the setup program.
- By navigating through the SIMATIC path (taskbar Start → Simatic → SIMATIC NET → Setting the PG-PC Interface).
- By navigating standard paths in Windows 98 (taskbar Start → Settings → Control Panel → Set PG/PC Interface).

| Set PG/PC Interface (V5.0)                                                                     | ×                   |
|------------------------------------------------------------------------------------------------|---------------------|
| Access Path Step 7 Configuration                                                               |                     |
| Access Point of the Application:                                                               |                     |
| CP_H1_1:> CP1413                                                                               | <b>•</b>            |
| (for CP1413 SIMATIC NET)                                                                       |                     |
| Interface Parameter Assignment Used:                                                           |                     |
| CP1413 <active></active>                                                                       | P <u>r</u> operties |
| <none></none>                                                                                  | <u>D</u> iagnostics |
| TCP/IP -> 3Com Fast EtherLink XL                                                               | Сору                |
|                                                                                                | Dejete              |
| (Configuration of your Communications Processor<br>CP 1413 for an Industrial Ethernet Network) |                     |
| Interfaces                                                                                     |                     |
| Add/Remove:                                                                                    | Sele <u>c</u> t     |
| OK                                                                                             | Abbrechen Hilfe     |

#### Specifying the CP and the Identifier "SubBoard"

The hardware list displays CPs, some of which include the entry "SubBoard". This entry relates to **interrupts**.

**Several CPs** on one computer can **share one interrupt**. The first CP (**without** the entry "SubBoard") occupies the interrupt on the computer. The following CP (**with** the entry "SubBoard") shares the interrupt of the first CP.

#### Information on Hardware Resources

You can find out which resources are free (interrupt, I/O range, RAM address) under Windows 98 with the device manager (taskbar Start → Settings → Control Panel → System → Device Manager → Properties).

| System Properties                                    |
|------------------------------------------------------|
| General Device Manager Hardware Profiles Performance |
|                                                      |
| View devices by type     View devices by connection  |
|                                                      |
| Ere Disk drives                                      |
| 🗄 🖳 🛄 Display adapters                               |
| E - Floppy disk controllers                          |
| Hard disk controllers                                |
|                                                      |
| I III IIII Mouse                                     |
| 田·明 Network adapters                                 |
| E CSI controllers                                    |
| SIMATIC NET                                          |
| CP 1413, Board 1                                     |
| System devices      How How controller               |
|                                                      |
| Properties Refresh Remove Print                      |
|                                                      |
| OK Cancel                                            |

# How to Configure the Hardware

Once you have started the configuration program, follow the steps outlined below:

| Step | Procedure                                                                                                    |
|------|----------------------------------------------------------------------------------------------------|
| 1    | Click the "Select" button.                                                                                                    |
| 2    | Select a CP 1413 from the "Selection:" list box.<br>If you have more than one CP installed, select the first CP<br>that does <b>not</b> have the entry "SubBoard" and the other CP<br><b>with</b> the entry "SubBoard".                    |
| Æ    | Please remember that one CP must be installed that is<br>not the "SubBoard" since the SubBoard CPs share<br>the interrupt with a non-SubBoard.                                                                                             |
| 3    | Click the "Install ->" button.                                                                                                    |
|      | Install / Remove Interfaces         Selection:         CP1413         CP1413         CP1613         CP5412A2         TCP/IP         <         Remove         Installed:         CP1413         CP5412A2         TCP/IP            Esources |
| 4    | In the "Resources" dialog, you will see a pair of values,<br>for example 03E0H - 03E7H for the "Input/Output Range"<br>entry. Note down the value which you will require to set<br>the I/O range on the CP 1413.                           |

#### **Interrupt and Memory Range**

The parameters "Interrupt" and "Memory Range" are set automatically by the Plug and Play function of the operating system and you should only change them manually in the system configuration in exceptional circumstances.

| Configuring the | Once you have specified the hardware parameters, you must |
|-----------------|-----------------------------------------------------------|
| Software        | configure the software for the CP 1413.                   |

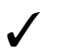

After hardware configuration, you automatically return to the "Access Path" tab in which you can configure the software.

#### Procedure for Software Configuration

Follow the steps outlined in the table below in the "Access Path" tab page:

| Step | Procedure                                                                                |
|------|------------------------------------------------------------------------------------------|
| 1    | Select an access point in the "Access Point of the Application" list box.                |
|      | If you select " <add delete="">", you can also create a new access point.</add>          |
| 2    | Select a module parameter set in the "Interface parameter assignment used" list box.     |
| 3    | Configure the selected module parameter set with the<br>"Properties" button.             |
| 4    | Repeat steps 1, 2 and, if necessary, step 3 for further access points.                   |
| 5    | <ul><li>Close the configuration program.</li><li>Save your assignment with OK,</li></ul> |
|      | <ul> <li>Discard new assignments without saving with Cancel.</li> </ul>                  |

GP

If no access point was assigned to the module, it is not possible to operate the module.

| Preparing to Install the Hardware    | To install the CP 1413, you require the value set during the hardware configuration for the I/O address of the CP 1413. If you did not note down the value during the hardware configuration, you can find out the value as follows:                           |
|--------------------------------------|----------------------------------------------------------------------------------------------------|
| 1                                    | Click the Start button and select "Settings/Control Panel"                                                                                                    |
| •                                    | or                                                                                                    |
|                                      | click on the "My Computer" icon and select "Control Panel".                                                                                                    |
| $\checkmark$                         | Click on the "System" icon and select "Device Manager".                                                                                                    |
| $\checkmark$                         | Double click the icon "SIMATIC NET".                                                                                                    |
| $\checkmark$                         | Select the module you want to install from the displayed modules and click the "Properties" button.                                                                                                    |
| $\checkmark$                         | Select "Resources".                                                                                                    |
| ✓                                    | Under the input/output range you will see a pair of values, for example $03E0H - 03E7H$ . Note the values that you require for setting the I/O range of the CP 1413.                                                                                           |
| Installing the<br>Hardware           | To install the CP 1413 you require the values for the I/O range of the module during hardware configuration.                                                                                                    |
| $\checkmark$                         | Read the installation instructions for the CP 1413 in the appendix. (Chapter 5).                                                                                                    |
| ✓                                    | Set the proposed I/O range on the CP 1413 and install the module as described in the instructions.                                                                                                    |
| Starting the Driver                  | When you reboot your system, the protocols you have activated are started automatically.                                                                                                    |
| Restarting and<br>Resetting a Module | Restarting and resetting a module in the "Mode" tab is only possible<br>when a module parameter set is active. After quitting the configuration<br>program, the last selected module parameter set is activated when you<br>restart the configuration program. |
| ¢\$                                  | The following entry in "Interface Parameter Set Used" must not be selected:                                                                                                    |
|                                      | "ISO Ind. Ethernet -> SIMATIC NET NDIS-Ether"-                                                                                                    |

Settings for STEP 5 When assigning parameters to the module, the access point of the application "CP\_H1\_1:" must be assigned to the module "CP 1413" for STEP 5 operation.

# 3.5 Operating PC Networks

**Network Operation** In addition to the automation protocols, you can also operate PC networks with the CP 1413 under Windows 98.

Installation To install the network functions of TF-1413/Windows 98, follow the steps outlined below:

| Step | Description                                                                                                    |  |  |  |  |
|------|----------------------------------------------------------------------------------------------------|--|--|--|--|
| 1    | Call the network configuration of Windows 98 in the control panel (taskbar Start → Settings → Control Panel → Network).                                                                                                    |  |  |  |  |
| 2    | Select the "Add" button in the "Configuration" tab page.                                                                                                    |  |  |  |  |
| 3    | Select "Adapter" as the network component to be installed.                                                                                                    |  |  |  |  |
| 4    | Click the "Add" button.                                                                                                    |  |  |  |  |
| 5    | Select "SIEMENS AG" in the "Manufacturers" list box.  Select Network adapters  Click the Network adapter that matches your hardware, and then click OK. If you have an installation disk for this device, click Have Disk.  Manufacturers:  Samsung  Silicom Socket Communications Have Disk  DK Cancel |  |  |  |  |
| 6    | Click the "OK" button.                                                                                                    |  |  |  |  |
| 7    | The remaining installation is analogous to that for other network cards.                                                                                                    |  |  |  |  |

| Parallel Operation<br>of TF 1413/<br>Windows 98 | If you operate PC networks via the CP 1413, make sure that the<br>Ethernet address specified in a TF database matches the gray<br>Ethernet address displayed by the configuration program of the<br>CP 1413. To allow you to change this address, you must temporarily<br>deactivate the TF protocol. If the Ethernet addresses do not match,<br>this can lead to communication problems when operating PC networks. |
|-------------------------------------------------|----------------------------------------------------------------------------------------------------|
| Support for Novell<br>Networks                  | The CP 1413 does not support automatic detection of frame formats.<br>Please set the frame format you are using for the SIMATIC NET<br>CP 1413 network card (adapter) using the network configuration of<br>Windows 98.                                                                                                    |
| Uninstalling                                    | Make sure that you uninstall the SIMATIC NET CP 1413 network card (adapter) using the network configuration of Windows 98 before you uninstall this product.                                                                                                    |

# 4 How to Get Help

# 4.1 Help with Technical Questions

| Documentation                  | Information about using this product can be found in the following sources:                                                                                                    |  |  |  |  |
|--------------------------------|----------------------------------------------------------------------------------------------------|--|--|--|--|
|                                | In the corresponding paper documentation                                                                                                    |  |  |  |  |
|                                | In the online help (F1 key)                                                                                                    |  |  |  |  |
|                                | <ul> <li>In the text and PDF files on the SIMATIC NET CD</li> </ul>                                                                                                    |  |  |  |  |
|                                | In the following manuals of the S7-400 H programmable controller                                                                                                    |  |  |  |  |
|                                | <ul> <li>Fault-Tolerant Systems</li> </ul>                                                                                                    |  |  |  |  |
|                                | <ul> <li>Configuring Hardware and Communication Connections with<br/>STEP 7 V5.0</li> </ul>                                                                                                    |  |  |  |  |
|                                | <ul> <li>Programming with STEP 7 V5.0</li> </ul>                                                                                                    |  |  |  |  |
| Who to Contact                 | If you have technical questions about using the software and your problem is not dealt with in the documentation or in the integrated help system, please contact your Siemens representative or dealer.                                                                                     |  |  |  |  |
|                                | The addresses are listed in the following:                                                                                                    |  |  |  |  |
|                                | In our catalog IK 10                                                                                                    |  |  |  |  |
|                                | On the Internet (http://www.ad.siemens.de/net)                                                                                                    |  |  |  |  |
|                                | <ul> <li>In the "README.TXT" file in the main folder of the<br/>SIMATIC NET CD</li> </ul>                                                                                                    |  |  |  |  |
| Courses and<br>Further Support | The H/F Competence Center in Nuremberg offers a special workshop<br>on the topic of fault-tolerant SIMATIC S7 programmable controllers.<br>The H/F Competence Center also supports you during configuration,<br>when putting your system into operation and if you have problems on<br>site. |  |  |  |  |
|                                | For more detailed information, contact:                                                                                                    |  |  |  |  |
|                                | <ul> <li>Phone: +49 - 911 - 895 - 4759</li> </ul>                                                                                                    |  |  |  |  |
|                                | • Fax: +49 - 911 - 895 - 4519                                                                                                    |  |  |  |  |

Common<br/>QuestionsOur customer support on the Internet provides useful information<br/>and answers to commonly asked questions. Under FAQ (Frequently<br/>Asked Questions), you will find information about the entire range<br/>of products.

The address of the SIMATIC NET home page in the World Wide Web of the Internet is as follows:

http://www.ad.siemens.de/net

#### SIMATIC Customer Support Hotline

Open round the clock, worldwide:

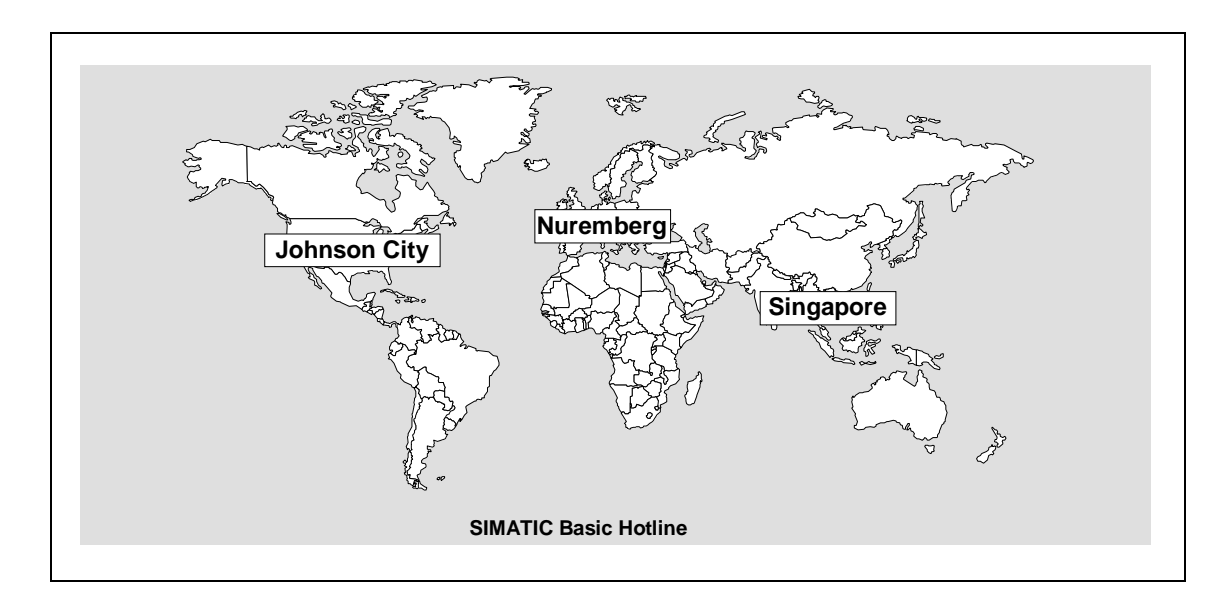

| Nuremberg                                                                                                    | SIMATIC Premium Hotline                                                                            |  |  |
|----------------------------------------------------------------------------------------------------|----------------------------------------------------------------------------------------------------|--|--|
| SIMATIC BASIC Hotline                                                                                                    | (Calls charged, only with SIMATIC Card)                                                            |  |  |
| Local time: Mo to Fr 8:00 to 18:00 (CET)<br>Phone: +49 (911) -895-7000<br>Fax: +49 (911) -895-7002<br>E-mail: simatic.support@nbgm.siemens.de | Local time: Mo to Fr 0:00 to 24:00 (CET)<br>Phone: +49 (911) -895-7777<br>Fax: +49 (911) -895-7001 |  |  |

| Johnson City                                                                                                    | Singapore                                                                                                    |  |  |
|----------------------------------------------------------------------------------------------------|----------------------------------------------------------------------------------------------------|--|--|
| SIMATIC BASIC Hotline                                                                                                    | SIMATIC BASIC Hotline                                                                                        |  |  |
| Local time: Mo to Fr 8:00 to 17:00<br>Phone: +1 423 461-2522<br>Fax: +1 423 461-2231<br>E-mail: simatic.hotline@sea.siemens.com | Local time:Mo to Fr 8:30 to 17:30Phone:+65 740-7000Fax:+65 740-7001E-mail:simatic.hotline@sae.siemens.com.sg |  |  |

| Authorization | If you have problems with your authorization, you can contact our |
|---------------|-------------------------------------------------------------------|
| Hotline       | authorization hotline:                                            |
|               |                                                                   |

- Phone: +49 911 895 7200
- Telefax: +49 911 895 4212

# 4.2 Who to Contact for SIMATIC NET Training

CourseSiemens AGRegistrationTrainings-Center für Automatisierungstechnik<br/>A&D PT 49 KursbüroÖstliche Rheinbrückenstraße 50<br/>76181 Karlsruhe<br/>GermanyÖstliche Rheinbrückenstraße 50<br/>76181 Karlsruhe<br/>GermanyPhone+49 - 721 - 595 - 2917<br/>Fax+49 - 721 - 595 - 6987

# 5 Appendix - Installation Instructions for the CP 1413

| Hardware<br>Requirements  | The CP 1413 is a card for IBM AT-compatible PCs/PGs and requires a 16-bit ISA slot for operation.                                                                                                    |  |  |  |  |
|---------------------------|----------------------------------------------------------------------------------------------------|--|--|--|--|
| CSF                       | When installing the module, make sure you adhere to the guidelines for avoiding charges on electrostatically sensitive devices (ESD).                                                                                                    |  |  |  |  |
| (F                        | Make sure that the power to the PC/PG is switched off before opening the casing or inserting or removing the module.                                                                                                    |  |  |  |  |
| E                         | Before installing the module, read the chapter "Installing<br>Modules" (or similar title) in the manual describing your PC/PG<br>and follow the instructions.                                                                                                    |  |  |  |  |
| Configuration<br>Register | Using the configuration register all the values required for operating the module are loaded on the CP by the software. the configuration register occupies four addresses in the I/O area of the PC. The 8 occupied addresses are set using jumpers. Fig. 5.1 shows the position of the jumpers on the module. |  |  |  |  |
| Layout of the<br>CP 1413  | The following diagram shows the layout of the CP 1413 and the location of the jumpers for setting the I/O range.                                                                                                    |  |  |  |  |
|                           | Jumper for I/O range                                                                                                    |  |  |  |  |

Fig. 5.1 Layout of the CP 1413

4 • • 3 2 • • 1 X3

# **Setting the Jumper** The following table shows the possible jumper settings on the CP 1413. In the standard setting, both jumpers are plugged in.

| I/O Address Range (hex) | X3 / 1-2 | X3 / 3-4 |  |
|-------------------------|----------|----------|--|
| 03E0-03E7               | 0-0      | 0-0      |  |
| 0390-0397               | 0-0      | 0 0      |  |
| 0100-0107               | 0 0      | 0 0      |  |

F

The selected I/O range must not be used by any other card.

# FurtherTo operate the software, a free memory area of at least 64 Kbytes is<br/>required. If the start address is higher than 1 Mbyte, 256 Kbytes are<br/>required.

The CP 1413 occupies one of the following interrupts:

| Possible Interrupt Numbers | 5 | 10 | 12 | 15 |
|----------------------------|---|----|----|----|
|----------------------------|---|----|----|----|

These settings are first made when you install the software and are explained in detail in the section dealing with software installation.

The following table shows the default interrupt assignment of a computer:

| Interrupt | Belegung                              |
|-----------|---------------------------------------|
| IRQ 5     | Sound card , MPI cards                |
| IRQ 10    | Network adapters, SCSI controller     |
| IRQ 12    | PS2 mouse                             |
| IRQ 15    | Hard disk controller, SCSI controller |

If all the possible interrupts are being used by the hardware listed above, you will have to reassign hardware components (driver software of the manufacturers) or remove unnecessary hardware or disable it in the BIOS.

# 5.1 Problems Assigning Hardware Resources

If you see error messages displayed when you restart the module or the computer, you have the following diagnostic tools available:

- Messages of the Simatic Net Monitor
- Message from the PG/PC Interface
- Checking the BIOS settings

| Messages of the<br>Simatic Net<br>Monitor | The Simatic Net Monitor appears only if an error occurs and usually means that there are conflicts in the hardware resources.<br>Check the set hardware parameters (IRQ, memory range, I/Os). |
|-------------------------------------------|----------------------------------------------------------------------------------------------------|
| BIOS Settings                             | If there are no free resources on your system, check the BIOS set-<br>tings.                                                                                                    |
|                                           | The changes for various BIOS are described on the following pages.                                                                                                    |

Activating the BIOS MEMORY GAPs. (ISA Memory Hole, Memory Hole at 15M-16M) This setting <u>must</u> be activated if you use the memory ranges F0....,F4.... and F8.... (Enabled, Extended).

#### AWARD BIOS:

#### Set the memory hole at 15M-16M to enable

| Auto Configuration<br>DRAM Timing | Memory  | Parity/ECC Che | ck        | :Disable     |
|-----------------------------------|---------|----------------|-----------|--------------|
| DRAM RAS# Precharge Time          | L2 Cach | e Cacheable Si | ze        | :64MB        |
| DRAM R/W Leadoff Timing           | Chipset | NA# Asserted   |           | :Enabled     |
| Fast RAS# To CAS# Delay           | _       |                |           |              |
| DRAM Read Burst (EDO/FPM)         |         |                |           |              |
| DRAM Write Burst Timing           |         |                |           |              |
| DRAM Speculative Leadoff          |         |                |           |              |
| Turn-Around Insertion             |         |                |           |              |
| ISA Clock                         |         |                |           |              |
| Turbo Read Leadoff                |         |                |           |              |
| System BIOS Cacheable             |         |                |           |              |
| Video BIOS Cacheable              |         |                |           |              |
| 8 Bit I/O Recovery Time           |         |                |           |              |
| 16 Bit I/O Recovery Time          |         |                |           |              |
| Memory Hole At 15M-16M            | ESC     | :Quit          | ( B)      | :Select Item |
| Peer Concurrency                  | F1      | :Help          | PU/PD/+/- | :Modify      |
| Chipset Special Features          | F5      | :Old Values    | (Shift)F2 | :Color       |
| DRAM ECC PARITY Select            | Fб      | :Load BIOS Def | aults     |              |
|                                   | F7      | :Load Setup De | faults    |              |

#### PHOENIX BIOS:

#### Set ISA MEMORY GAP to extended

| Main Advanced                                                    | Security Power                           | Exit                                                                                                    |
|------------------------------------------------------------------|------------------------------------------|----------------------------------------------------------------------------------------------------|
| Advanced                                                         | Item Specific Help                       |                                                                                                    |
| ISA Memory Gap:<br>PCI Bus Parity Checkin<br>ECC Memory Checking | [Extended]<br>g: [Disabled]<br>[Enabled] | If enabled, turn system<br>RAM off to free address<br>space for use with an<br>option card.m A 1M<br>extended memory gap,<br>starting at 15M,<br>will be created<br>in system RAM. |

#### Set Power Management to Disabled

If power management is active, this slows down the computer and can even lead to a timeout.

#### AWARD BIOS:

Set Power Management to disable

| Power Management :Disable |                    |                | ** Power Down & Resume Events ** |               |           |         |      |
|---------------------------|--------------------|----------------|----------------------------------|---------------|-----------|---------|------|
| PM Contr                  | ol by APM          | :Yes           | IRQ3                             | (COM 2)       |           | :ON     |      |
| Video Of                  | f Method           | :V/H           | IRQ4                             | (COM 1)       |           | :ON     |      |
|                           |                    | SYNC+Blank     |                                  |               |           |         |      |
| CPU Fan                   | Power Green        | :Enabled       | IRQ5                             | (LPT 2)       |           | :OFF    |      |
| MODEM Us                  | se IRQ             | :3             | IRQ6                             | (Floppy Disk) |           | :ON     |      |
|                           |                    |                | IRQ7                             | (LPT 1)       |           | :ON     |      |
| Doze Mod                  | le                 | :Disable       | IRQ8                             | (RTC Alarm)   |           | :OFF    |      |
| Standby                   | Mode               | :Disable       | IRQ9                             | (IRQ2 Redir)  |           | :ON     |      |
| Suspend                   | Mode               | :Disable       | IRQ10                            | (Reserved)    |           | :ON     |      |
| HDD Powe                  | er Down            | :Disable       | IRQ11                            | (Reserved)    |           | :ON     |      |
|                           |                    |                | IRQ12                            | (PS/2 Mouse)  |           | :ON     |      |
| ** Wake                   | Up Events In Doz   | e & Standby ** | IRQ13                            | (Coprozessor) |           | :ON     |      |
| IRQ3                      | (Wake-Up<br>Event) | ON             | IRQ14                            | (Hard Disk)   |           | :ON     |      |
| IRQ4                      | (Wake-Up           | :ON            | IRQ15                            | (Reserved)    |           | :ON     |      |
|                           | Event)             |                |                                  |               |           |         |      |
| IRQ8                      | (Wake-Up           | :OFF           |                                  |               |           |         |      |
|                           | Event)             |                |                                  |               |           |         |      |
| IRQ12                     | (Wake-Up           | :ON            | ESC                              | :Quit         | ( B(      | :Select | Item |
|                           | Event)             |                |                                  |               |           |         |      |
|                           |                    |                | F1                               | :Help         | PU/PD/+/- | :Modify |      |
|                           |                    |                | F5                               | :Old Values   | (Shift)F2 | :Color  |      |
|                           |                    |                | F6                               | :Load BIOS De | faults    |         |      |
|                           |                    |                | F7                               | :Load Setup D | efaults   |         |      |

#### PHOENIX BIOS:

Set APM and Power Management to disabled.

| Main Advanced                  | Security | Power  | Exit |                     |
|--------------------------------|----------|--------|------|---------------------|
|                                |          |        |      |                     |
|                                |          |        |      | Item Specific Help  |
| APM:<br>Dower Management Mode: | [Dis     | abled] |      | Enables or disables |
| rower Management Mode.         | [DIS     | abieuj |      | Management          |
| Standby Timeout:               | [Dis     | abled] |      |                     |
| Suspend Timeout:               | [Dis     | abled] |      |                     |
| Suspend Mode:                  | [Sus     | pend]  |      |                     |
| Hard Disk Timeout:             | [Dis     | abled] |      |                     |
| Resume On Time:                | [Off     | 1      |      |                     |
| Resume Time:                   | [00:     | 00:00] |      |                     |
| 8 Activity Detection           |          |        |      |                     |

Activating the Reset Configuration Data and Settings for the Operating System Type AWARD BIOS:

In our version of this BIOS, the Plug & Play option cannot be set by the user (this is, however, liable to change).

#### PHOENIX BIOS:

### Set the Plug & Play OS option to NO

| Main Advanced Security                                                     | Power Exit                               |                      |
|----------------------------------------------------------------------------|------------------------------------------|----------------------|
|                                                                            |                                          |                      |
|                                                                            |                                          | Item Specific Help   |
| Setting items on this menu to inco                                         | rrect values                             |                      |
| may cause your system to malfuncti                                         | Select 'Yes' if you<br>want to clear the |                      |
| 8 Cache Memory                                                             |                                          | System Configuration |
| 8 Peripheral Configuration                                                 |                                          | Data                 |
| 8 PCI Configuration                                                        |                                          |                      |
| 8 Advanced System Configuration                                            |                                          |                      |
| 8 Power On/Off                                                             |                                          |                      |
| Plug & Play O/S:<br>Reset Configuration Data:<br>Lock Setup Configuration: | [NO]<br>[YES]<br>[NO]                    |                      |
| Large Disk Access Mode:                                                    | [DOS]                                    |                      |

Ś

# Please read the installation instructions of the software you are using thoroughly and follow the instructions.